For more details see the Improved Layered Navigation extension page.

# Improved Layered Navigation - How To's

Premium 7-year-old Magento extension, to which you can entrust your navigation.

- Ajax Layered Navigation
- Shop by Brands
- Price filters & sliders
- SEO friendly urls & navigation
- Multiple and single attribute selection

What is the first thing you are looking at in an unfamiliar area? It is a map or a navigator in your phone. Your store is this unfamiliar area to users and without a good map they will get lost and leave.

Good news - Improved Layered Navigation won't let it happen! It has been successfully staying on guard of Magento market for already 7 years and became a bestseller. Adjusting to market needs the module is constantly being updated and we are always open to hear customer feedback or answer any questions.

# 1. First steps

# What are the product attributes? How to set up the filters?

It may be rather tricky for the newcomer to understand the core logic of how filters are working. Magento uses product attributes for this. Product attribute is some quality that the product possess: for instance, Color: Red or T-Shirt Size: L.

| Choose Store View:  | Black Nolita Cami (C | liothing)  |   |
|---------------------|----------------------|------------|---|
| Default Values • 😡  |                      |            |   |
| Product Information | Clothing             |            |   |
| General             | Color                | Black      |   |
| Prices              | Occasion             | Evening    | • |
| Meta Information    | Type *               | Tops       |   |
| Images              | Sleeve Length        | Steeveless |   |
| Recurring Profile   | Fit                  |            |   |
| Design              | 61mg                 | 84         |   |
| Gift Options        | orte                 |            |   |
| Clothing            | Length               |            | • |
| inventory           | Gender               | Female     |   |
| Websites            |                      |            |   |
| Categories          |                      |            |   |
| Related Products    |                      |            |   |
| Up-sells            |                      |            |   |
| Cross-sells         |                      |            |   |
| Custom Options      |                      |            |   |

The Attributes are stored in Catalog→Attributes→Manage Attributes. Create a new attribute or

open an existing one.

To be accessible in the default navigation the attribute should be either *Multiple Select* or *Dropdown*. Improved Layered Navigation extension has the same limitations but for the sliders functionality the product can have the *Price* input type as well.

The setting Use In Layered Navigation should be enabled as well (Filterable with/no results).

Assign the attributes options to it on the Manage Label/Options tab. These options are the names of the filters like Red, Blue, Green for the color attribute

| es              |                   |                                |                      |                     |                       |               |              |
|-----------------|-------------------|--------------------------------|----------------------|---------------------|-----------------------|---------------|--------------|
| Label / Options | 🝚 If you do no    | t specify an option            | value for a specific | store view then the | default (Admin) value | will be used. |              |
|                 | Manage Titles (   | Size, Color, etc.)             |                      |                     |                       |               |              |
|                 | Admin             | English                        | French               | German              |                       |               |              |
|                 | Color             |                                |                      |                     |                       |               |              |
|                 | Admin             | s (values of your a<br>English | French               | German              | Position              | is Default    | Add Option   |
|                 | Black             | Black                          | French               | German              | 0                     |               | Add Option   |
|                 | Blue              | Blue                           |                      |                     | 0                     |               | ( Delete     |
|                 | Brown             | Brown                          |                      |                     | 0                     | •             | ( Delete     |
|                 | Charcoal          | Charcoal                       |                      |                     | 0                     | •             | ( B) Delete  |
|                 | Green             | Green                          |                      |                     | 0                     | •             | Delete       |
|                 | Grey              | Grey                           |                      |                     | 0                     | 0             | (O) Delete   |
|                 | Indigo            | Indigo                         |                      |                     | 0                     | •             | (  Delete    |
|                 | Ivory             | Ivory                          |                      |                     | 0                     | •             | (     Delete |
|                 | Khaki             | Khaki                          |                      |                     | 0                     | •             | 🛞 Delete     |
|                 | Oatmeal           | Oatmeal                        |                      |                     | 0                     | •             | Oblete       |
|                 | Orange            | Cognac                         |                      |                     | 0                     | •             | 🛞 Delete     |
|                 | Pink              | Pink                           |                      |                     | 0                     | •             | Delete       |
|                 | Purple            | Purple                         |                      |                     | 0                     | 0             | (  Delete    |
|                 |                   |                                |                      |                     |                       |               | C. Delete    |
|                 | Red               | Red                            |                      |                     | 0                     |               | (3) Delete   |
|                 | Red<br>Royal Blue | Red<br>Royal Blue              |                      |                     | 0                     |               | Delete       |

After that you need assign the Attribute to the Attribute set. These sets are made so that similar products can be created with the same attributes. As you may see, once you create the product, you are asked to choose the attribute set. Once we populate several products with the appropriate attributes options, we can state that the initial set-up is done correctly.

Please open Catalog-Improved Navigation-Filters and click on the Load button.

| Dashb      | oard     | Sales     | Catalog Cu     | ustomers Pr   | romotions     | Newsletter   | CMS | Reports        | System |   |                |
|------------|----------|-----------|----------------|---------------|---------------|--------------|-----|----------------|--------|---|----------------|
| Latest     | Message  | : May upd | Manage Produ   | cts           | details       |              |     |                |        |   |                |
|            |          |           | Manage Categ   | ories         |               |              |     |                |        |   |                |
| Mana       | age Filt | ers       | Attributes     |               |               |              |     |                |        |   |                |
|            |          |           | URL Rewrite M  | lanagement    |               |              |     |                |        |   |                |
| Page 📧     | 1        | of 2 pag  | Search Terms   |               | Total 26 re   | ecords found |     |                |        |   |                |
| Select All | Unsele   | ect All   | Reviews and R  | atings        | items selecte | d            |     |                |        |   |                |
|            | ID       | Positior  | Tags           |               |               |              |     | Show in the Bl | ock    |   | Display Type   |
| Any 🔻      |          |           | Google Sitema  | p             |               |              |     |                |        | T |                |
|            | 1        | 6         | Improved Navig | gation        |               |              |     | Sidebar        |        |   | Drop-down List |
|            | 2        | 1         | Color          | Filters       |               |              |     | Sidebar        |        |   | Labels Only    |
|            | 3        | 2         | Occasion       | Price Range   | S             |              |     | Тор            |        |   | Labels Only    |
|            | 5        | 7         | Style          | Pages         |               |              |     | Sidebar        |        |   | Labels Only    |
|            | 6        | 5         | Sleeve Leng    | Settings<br>t |               |              |     | Sidebar        |        |   | Labels Only    |
|            | 7        | 5         | Fit            |               |               |              |     | Sidebar        |        |   | Labels Only    |
|            | 8        | 5         | Size           |               |               |              |     | Sidebar        |        |   | Labels Only    |
|            | 9        | 7         | Length         |               |               |              |     | Sidebar        |        |   | Labels Only    |
|            | 10       | 8         | Frame Style    |               |               |              |     | Sidebar        |        |   | Labels Only    |
|            | 11       | 8         | Gender         |               |               |              |     | Sidebar        |        |   | Labels Only    |
|            | 12       | 5         | Shoe size      |               |               |              |     | Sidebar        |        |   | Labels Only    |
|            | 13       | 5         | Shoe type      |               |               |              |     | Sidebar        |        |   | Labels Only    |
|            | 14       | 2         | Material       |               |               |              |     | Sidebar        |        |   | Drop-down List |
|            | 15       | 7         | Bag & Lugga    | age Type      |               |              |     | Sidebar        |        |   | Labels Only    |
|            | 16       | 8         | Jewelry Type   | 9             |               |              |     | Sidebar        |        |   | Labels Only    |
|            | 17       | 9         | Accessories    | Size          |               |              |     | Sidebar        |        |   | Labels Only    |
|            | 18       | 9         | Electronic Ty  | pe            |               |              |     | Sidebar        |        |   | Labels Only    |
|            | 20       | 5         | Decor Type     |               |               |              |     | Sidebar        |        |   | Labels Only    |
|            | 21       | 12        | Home & Dec     | or Type       |               |              |     | Sidebar        |        |   | Labels Only    |
|            | 22       | 5         | format         |               |               |              |     | Sidebar        |        |   | Labels Only    |

Those attributes that meet the needs (dropdown/multiselect/price and used in navigation) will be shown here. This list is the list of the filters that will be used for our navigation.

# How to show/hide the filters on specific categories?

You wish to show the filters but you do not need them on several categories? Yes, it may be rather useful if you do not need a great amount of the filters to be visible on the frontend. First of all, please bear in mind that such restrictions can be managed by default Magento itself. If the filter has the setting Filterable (with results) it will hide the options that do not match the selection. For instance, if the Color Attribute has the Filterable (with results) setting and product grid after filtration doesn't have the products that are red or green, then these filters options will be invisible. If this products selection doesn't have some filter at all, then the whole filter will be hidden. But what to do if the filter should be visible according to the rules, but you still wish to hide it? You need to open the filter that you wish to hide in Catalog-Improved Navigation-Filters-{filter\_name}, scroll down to the Special Cases box and edit the field Include Only In Categories or Exclude From Categories with the category IDs.

| Special Cases                                               |                                                                                           |
|-------------------------------------------------------------|-------------------------------------------------------------------------------------------|
| Single Choice Only                                          | Yes ▼<br>▲ Disables multiple selection                                                    |
| Include Only In Categories                                  | Comma separated list of the categories IDs like 17,4,25                                   |
| Exclude From Categories                                     | Comma separated list of the categories IDs like 17,4,25                                   |
| Show only when one of the<br>following options are selected | Comma separated list of the option IDs                                                    |
| Show only when any options of attributes below is selected  | <ul> <li>Comma separated list of the attribute codes like color,<br/>brand etc</li> </ul> |

The IDs can be taken if you go to Catalog-Manage Categories and then select the category in question

| 🚽 Categories                                                                                                    | 🚽 Shirts (ID: 15) 🛛 🔶 |                                                  |
|----------------------------------------------------------------------------------------------------|-----------------------|--------------------------------------------------|
| Add Root Category                                                                                                    |                       |                                                  |
| Add Subcategory                                                                                                    | General Information   | Display Settings Custom Design Category Products |
| Choose Store View:<br>All Store Views                                                                                                    | General Information   |                                                  |
| Colleges All J. Evened All                                                                                                    | Name *                | Shirts                                           |
| Collapse All   Expand All                                                                                                    | Is Active *           | Yes                                              |
| Default Category (221)                                                                                                    | URI Kev               | shirts                                           |
| e 🔄 Wonien (52)                                                                                                    |                       | Create Permanent Redirect for old URL            |
| New Arrivals (9)                                                                                                    | Thumbnail Image       | Выберите файл Файл не выбран                     |
| Tees, Knits and Polos (2<br>Pants & Denim (19)<br>Blazers (18)<br>Accessories (58)<br>Home & Decor (40)<br>Sale (9)<br>VIP (6)<br>Shop by Brands (0) | Description           |                                                  |
| < >                                                                                                    |                       |                                                  |
|                                                                                                    |                       | WY SIWYG Editor                                  |
|                                                                                                    | Image                 | Выберите файл Файл не выбран                     |
|                                                                                                    | Page Title            |                                                  |
|                                                                                                    | Meta Keywords         |                                                  |

# How to create the dependable filters?

You wish to show some filter only if the client selects some option in another filter? It may be useful if some filters are somehow connected: the make of the car and the model (Toyota Corolla or Chevrolet Silverado) or color and the shade (red - fuchsia or blue - turquoise) etc. Actually, Amasty has the

special extension for this but it can be achieved via the Improved Layered Navigation as well because you may wish to incorporate this filters to the navigation. You need to open the filter that you wish to show in Catalog-Improved Navigation-Filters-{filter\_name}, scroll down to the Special Cases box and edit the field Show only when one of the following options are selected or Show only when any options of attributes below is selected.

| Special Cases                                                 |                                                                                           |
|---------------------------------------------------------------|-------------------------------------------------------------------------------------------|
| Single Choice Only                                            | Yes ▼<br>▲ Disables multiple selection                                                    |
| Include Only In Categories                                    | Comma separated list of the categories IDs like 17,4,25                                   |
| Exclude From Categories                                       | Comma separated list of the categories IDs like 17,4,25                                   |
| Show only when one of the<br>following options are selected   | Comma separated list of the option IDs                                                    |
| Show only when any options of<br>attributes below is selected | <ul> <li>Comma separated list of the attribute codes like color,<br/>brand etc</li> </ul> |

The option IDs can be taken by opening the "parent" filter (make for the model or color for shade), then go to the Options tab and find the option IDs

| Iter Properties | Ed   | it Filter 'Color'' Properties                |
|-----------------|------|----------------------------------------------|
| eral            |      |                                              |
| ns              | Page | I is of 1 pages   View 20 ▼ per page   Total |
|                 | ID   | Title                                        |
|                 |      |                                              |
|                 | 20   | All Black Products                           |
|                 | 27   | Blue                                         |
|                 | 221  | Brown                                        |
|                 | 17   | Charcoal                                     |
|                 | 24   | Green                                        |
|                 | 12   | Grey                                         |
|                 | 26   | Indigo                                       |
|                 | 13   | lvory                                        |
|                 | 25   | Khaki                                        |
|                 | 226  | Oatmeal                                      |
|                 | 19   | Orange                                       |
|                 | 21   | Pink                                         |
|                 | 18   | Purple                                       |
|                 | 28   | Red                                          |
|                 | 16   | Royal Blue                                   |
|                 | 15   | Silver                                       |
|                 | 14   | Taupe                                        |
|                 | 23   | Yellow                                       |

Improved Layered Navigation - How To's

7/27

2022/12/15 03:49

#### Why anchors are necessary?

Sometimes, you set up the extension correctly but you do not see any filters at all or not all of them. In this case please go to the **Catalog→Manage Categories** and then select the category where you can observe this issue. You need to click the *Display Settings* tab and make sure that the *Anchor* is enabled

| 🚽 Categories                                                                                                    | 🚽 Men (ID: 5)                                                      |                                            |                  |
|----------------------------------------------------------------------------------------------------|--------------------------------------------------------------------|--------------------------------------------|------------------|
| Add Root Category     Add Subcategory                                                                                                    | General Information Display Se                                     | ttings Custom Design Category Products     | \$               |
| Choose Store View:<br>All Store Views                                                                                                    | Display Settings                                                   |                                            |                  |
| Collapse All   Expand All                                                                                                    | Display Mode<br>CMS Block                                          | Products only<br>Category Landing Page Men | •<br>•           |
| in Category (221)<br>in Category (221)<br>in Category (221)<br>in Category (221)                                                                                        | ls Anchor                                                          | Yes                                        | •                |
| Men (70)<br>New Arrivals (9)<br>Shirts (12)<br>Pants & Denim (19)<br>Blazers (18)<br>Accessories (58)<br>Home & Decor (40)<br>Sale (9)<br>VIP (6)<br>Shop by Brands (0) | Available Product Listing Sort By *                                | Best Value<br>Name<br>Price                | ▲ ✓ Use All Avai |
| 4                                                                                                    | Default Product Listing Sort By *<br>Layered Navigation Price Step | Best Value<br>✓ Use Config Settings        | ▼ 🗹 Use Config S |

Anchors allow to show the products situated in the subcategories to the parent category filtration. Sometimes, the category itself doesn't have any products as all of them are situated in its children subcategories. Then the filtration won't work.

Placing the anchor is also very important in some templates for the compatibility reasons

## Why wrong products are being displayed?

Sometimes it looks like the Improved Layered Navigation filters the wrong products. The issue may take place due to the compatibility or incorrect settings of the third-party extensions. Please try to temporary disable the extension and check the result. To check it, please follow the next steps: 1. Edit the following configuration file: app/etc/modules/custom\_extension.xml 2. Change "true" to "false" 3. Clear Magento cache

# 2. View and design

## How to show sliders? How to hide the currency symbols?

Sliders are one of the main features of our extension. First of all the sliders can be shown for the price attribute. This will allow to make more precise filtration of the products then the default one with ranges. It can be easily set up by changing price filter display mode to Slider in the extensions configuration

#### Improved Navigation

| General                    |                                         |              |
|----------------------------|-----------------------------------------|--------------|
| Category Filter            |                                         | [STORE VIEW] |
| Display Mode               | Advanced Categories 🔹                   | [STORE VIEW] |
| Display Only Categories    |                                         | [STORE VIEW] |
|                            | List comma-separated IDs like: 12,328,5 |              |
| Exclude Categories         |                                         | [STORE VIEW] |
|                            | List comma-separated IDs like: 12,328,5 |              |
|                            |                                         | [STORE VIEW] |
| Price Filter               |                                         |              |
| Display Mode               | Slider •                                | [STORE VIEW] |
| Use Custom Ranges          | Default<br>Dropdown                     | [WEBSITE]    |
|                            | From-To Only                            |              |
|                            | Slider                                  |              |
| Indicate maximum ranges on | Yes 🔻                                   | [STORE VIEW] |
| slider                     |                                         |              |
| Slider step                | 1                                       | [STORE VIEW] |
| Add From-To Widget         | Yes 🔻                                   | [STORE VIEW] |

Moreover, you can set up the filters and show any desired numerical attribute (such as height, weight, size etc) as slider.

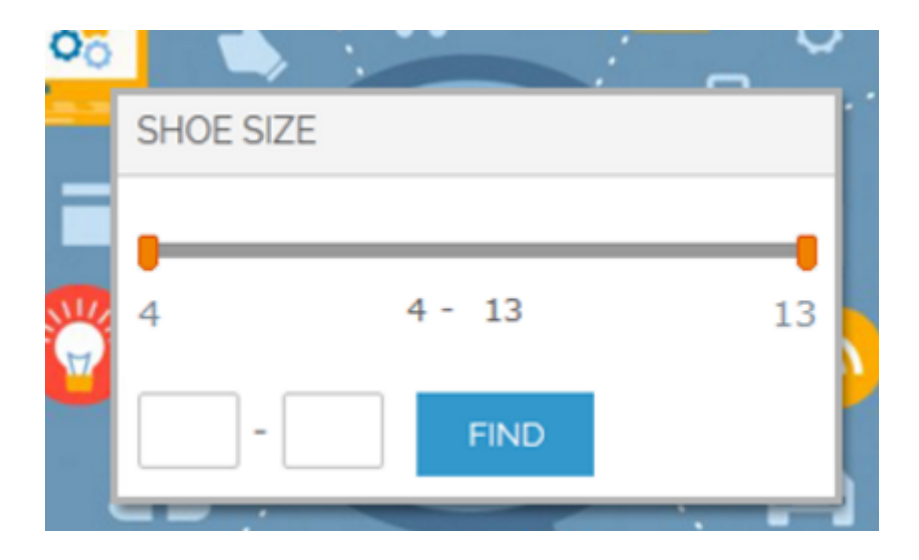

This attribute should have the price type in the catalog input type setting

| or internal use. Must be unique with no spaces.                                                         |
|----------------------------------------------------------------------------------------------------|
| or internal use. Must be unique with no spaces.<br>aximum length of attribute code must be less then 30 |
| aximum length of attribute code must be less then 30                                                    |
|                                                                                                    |
| mbols                                                                                                   |
| ce 🔹 🔻                                                                                                  |
|                                                                                                    |
|                                                                                                    |
|                                                                                                    |
|                                                                                                    |

After that please open it as the filter in Catalog-Improved Navigation-Filters and change the Display Type to Slider

# Edit Filter "Size Shoe" Properties

| Display Properties      |         |   |
|-------------------------|---------|---|
|                         |         |   |
| Show in the Block       | Sidebar | ¥ |
| Display Type            | Slider  | - |
| Display Type            | Silder  | • |
| Indicate maximum ranges | Vac     | - |

If you use price type for your length, weight, etc. attributes, you would like to hide \$, € or some other currency sign when showing detailed information on product page for those attributes. Unfortunately, it is not possible to resolve out of the box. Please follow these steps in order to achieve it:

1. Open template file

app/design/frontend/[YOUR PACKAGE]/[YOUR THEME]/template/catalog/product/view/attributes.phtml

2. Then replace line

```
<?php echo $_helper->productAttribute($_product, $_data['value'], $_data['code']) ?>
```

with

```
<?php echo preg_replace('@[$€]@u', '',
$_helper->productAttribute($_product, $_data['value'], $_data['code']))
?>
```

3. Currency symbol will be hidden after you flush cache.

# How to show images instead of the text? How to make the filters results being image-dependent?

Filters showing as text is rather straightforward but you always can make it more clear by using the images. Images are good for colors or some other things that we can better imagine visually. To make the visual appearance please open some filter and go to the options tab. Here open any filter option

#### Filter Properties

| <br>General |  |
|-------------|--|
| Options     |  |

#### Edit Filter "Color" Properties

| ID  | Title              |
|-----|--------------------|
|     |                    |
| 20  | All Black Products |
| 27  | Blue               |
| 221 | Brown              |
| 17  | Charcoal           |
| 24  | Green              |
| 12  | Grey               |
| 26  | Indigo             |
| 13  | lvory              |
| 25  | Khaki              |
| 226 | Oatmeal            |
| 19  | Orange             |
| 21  | Pink               |
| 18  | Purple             |
| 28  | Red                |
| 16  | Royal Blue         |

On the next page you'll have the possibility to upload the images Our navigation allows to gain even more customizations: you can set up the extension so that if you filter by e.g. green color you will see only green simples of the configurable product. This feature can be used not only for color – for any attribute, which is used for creation of configurable products. To activate this feature go to Catalog  $\rightarrow$ Improved Navigation  $\rightarrow$  Settings  $\rightarrow$  General. Then specify the codes of the attributes, for which you would like to use this feature, in Image-Related Attributes field.

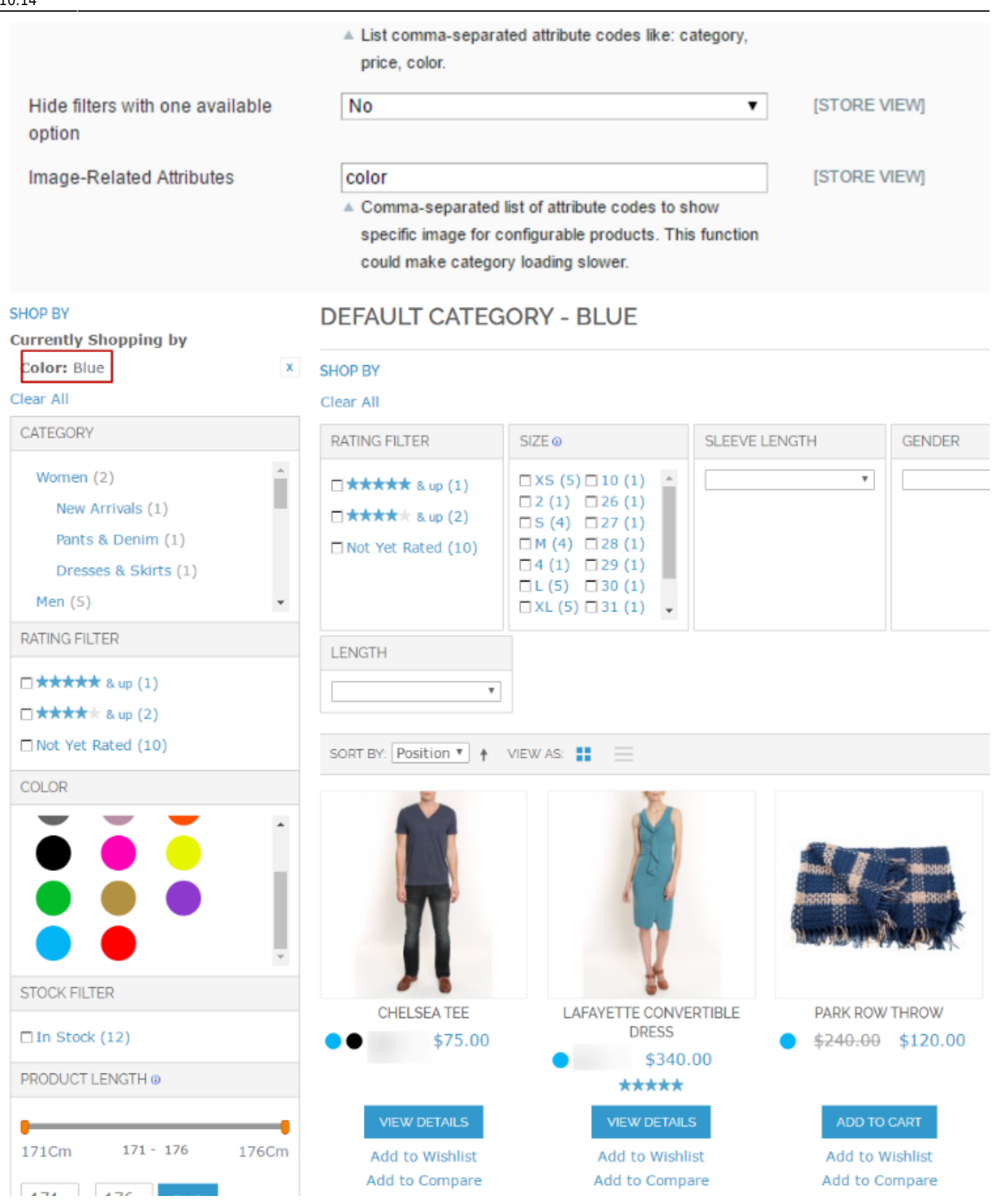

## Why I see two shopby panels on the category page?

If you see 2 shop by panels when using Improved Layered Navigation extension , it means one is default and the other is added by the module. In most themes the module removes the default panel

# <u>a</u>masty

automatically, but now it fails to do that because the panel has custom name.

Please open the catalog.xml in your custom theme and remove all occurrences of the blocks with the template "catalog/layer/view.phtml".

# Why no filters are displayed on the advanced search page?

The Improved Layered Navigation extension doesn't support the advanced search. Currently it is not possible to show our filters on such pages due to the limitations of the Magento architecture.

# 3. SEO section. Meta information.

# How to change the title and meta information for the particular filter?

Our extension allows to manage the most important information for the filters page. Please go to Catalog-Improved Navigation-Filters and then select any filter that we will test. You need to enable the Show on List setting here

# Edit Filter "Color" Properties

#### **Display Properties**

| Show in the Block                           | Sidebar 🔹                                                                                                    |
|---------------------------------------------|----------------------------------------------------------------------------------------------------|
| Display Type                                | Images Only 🔻                                                                                                    |
| Show Search Box                             | No                                                                                                    |
| Number of unfolded options                  | <ul> <li>Applicable for 'Labels Only', 'Images only' and 'Labels<br/>and Images' display types. Zero means all options are<br/>unfolded</li> </ul> |
| Sort Options By                             | Position •                                                                                                    |
| When folded, display featured options first | No <b>v</b>                                                                                                    |
| Hide quantities                             | No                                                                                                    |
| Collapsed                                   | ■ Will be collapsed until customer select any filter option                                                                                        |
| Tooltip                                     |                                                                                                    |

| Additional Blocks |                                                   |   |
|-------------------|---------------------------------------------------|---|
| Show on List      | Yes                                               | ۲ |
|                   | A Show option description and image above product |   |
|                   | listing.                                          |   |

Open the options tab and click on any filter option

15/27

| Ec   | Edit Filter "Color" Properties         Page I       I       Images I View 20 Image Image Imag |  |  |  |  |
|------|----------------------------------------------------------------------------------------------------|--|--|--|--|
| Page |                                                                                                    |  |  |  |  |
| ID   | Title                                                                                                    |  |  |  |  |
|      |                                                                                                    |  |  |  |  |
| 20   | All Black Products                                                                                                    |  |  |  |  |
| 27   | Blue                                                                                                    |  |  |  |  |
| 221  | Brown                                                                                                    |  |  |  |  |
| 17   | Charcoal                                                                                                    |  |  |  |  |
| 24   | Green                                                                                                    |  |  |  |  |
| 12   | Grey                                                                                                    |  |  |  |  |
| 26   | Indigo                                                                                                    |  |  |  |  |
| 13   | lvory                                                                                                    |  |  |  |  |
| 25   | Khaki                                                                                                    |  |  |  |  |
| 226  | Oatmeal                                                                                                    |  |  |  |  |
| 19   | Orange                                                                                                    |  |  |  |  |
| 21   | Pink                                                                                                    |  |  |  |  |
| 18   | Purple                                                                                                    |  |  |  |  |
| 28   | Red                                                                                                    |  |  |  |  |
| 16   | Royal Blue                                                                                                    |  |  |  |  |
| 15   | Silver                                                                                                    |  |  |  |  |

Here you will see many options that can be changed

|                                 |                                        |                         |                            |                               | The sub-                                                                                                    |                                                                                                    |
|---------------------------------|----------------------------------------|-------------------------|----------------------------|-------------------------------|----------------------------------------------------------------------------------------------------|----------------------------------------------------------------------------------------------------|
|                                 |                                        |                         |                            |                               |                                                                                                    |                                                                                                    |
| Option Properties               |                                        |                         | Back                       | Save 🥝 Save and Continue Edit |                                                                                                    |                                                                                                    |
| Meta Data                       |                                        |                         |                            |                               | Currently Shopping by                                                                                                    |                                                                                                    |
|                                 | A darks                                | -                       | Town I.                    | 0                             | Color: Blue                                                                                                    |                                                                                                    |
| Page little lag                 | Blue Page title                        | English                 | French                     | German                        | Clear All                                                                                                    |                                                                                                    |
| Meta-Description Tag            | Admin                                  | English                 | French                     | German                        |                                                                                                    |                                                                                                    |
| in the boots of the start start | Blue meta tag                          |                         |                            |                               | CATEGORY                                                                                                    |                                                                                                    |
| Meta-Keyword Tag                | Admin                                  | English                 | French                     | German                        | Women (2)                                                                                                    |                                                                                                    |
|                                 |                                        |                         |                            |                               | New Arrivals (1)                                                                                                    | OUR NEW COLLECTION                                                                                                    |
|                                 |                                        |                         |                            |                               | Danke 8                                                                                                    | ISTIERE                                                                                                    |
| Products List Page              |                                        |                         |                            |                               | Denim (1)                                                                                                    | SHOP NEW ARRIVALS                                                                                                    |
| You need to enable option Sho   | ow on List on filter edit page in orde | r to make these setting | s work on non-brand pages. |                               | Drassa 8                                                                                                    |                                                                                                    |
| Title                           | Admin                                  | English                 | French                     | German                        | Cliete (1)                                                                                                    |                                                                                                    |
|                                 | Blue Title                             |                         |                            |                               | STOCK FILTER                                                                                                    |                                                                                                    |
| Description                     | Admin<br>Here is the test description  | English                 | French                     | German                        | SORT BY: Position *                                                                                                    | <b>a</b> =                                                                                                    |
|                                 |                                        |                         |                            |                               | In Stock (12)                                                                                                    | 10 Three ( - ) - (10 W - 10 *                                                                                                    |
|                                 |                                        |                         |                            |                               | COLOR                                                                                                    | 12 Item(s) Show. 12                                                                                                    |
|                                 |                                        |                         |                            |                               |                                                                                                    | The second second secon |
|                                 |                                        |                         |                            |                               |                                                                                                    | M -31                                                                                                    |
|                                 |                                        |                         |                            |                               |                                                                                                    |                                                                                                    |
|                                 |                                        |                         |                            |                               | 🕞 🔝 Elements Console Sources Network Timeline Profiles Resource                                                                                                    | es Security Audits 🛛 🍳 🗄                                                                                                    |
| Ten CMC Disel                   | DLD Lleader                            |                         |                            |                               | <pre><!DOCTYPE html>     </pre> <pre></pre> <pre> </pre> <pre> </pre> <pre>  <pre>   <pre>  <pre>   <pre>  <pre>  <pre>  <pre>  <pre>  <pre>  <pre>  <pre>   <pre>  <pre>  <pre>  <pre>  <pre>  <pre>  <pre>  <pre>   <pre>  <pre>  <pre>  <pre>  <pre>  <pre>  <pre>  <pre>  <pre>  <pre>  <pre>  <pre>  <pre>  <pre>  <pre>  <pre>  <pre>  <pre>  <pre>  <pre>  <pre>  <pre>  <pre>  <pre>  &lt;</pre></pre></pre></pre></pre></pre></pre></pre></pre></pre></pre></pre></pre></pre></pre></pre></pre></pre></pre></pre></pre></pre></pre></pre></pre></pre></pre></pre></pre></pre></pre></pre></pre></pre></pre></pre></pre></pre></pre></pre></pre></pre></pre></pre> | Styles Computed >>                                                                                                    |
| TOP CING BIOCK                  | FLF Header                             |                         | -                          |                               | <pre><!-- [if if if if if if if if if if if if if i</td--><td>F]&gt; Filter :hov .cls</td></pre>                                                                                                    | F]> Filter :hov .cls                                                                                                    |
| Bottom CMS Block                | Please select a static bloc            | к                       | •                          |                               | <pre>&lt;:LiT IC 0 J&gt; <numi class="no-]s les" lang="en" ld="t0p"> <li[endi<br><?if IE 9 ?> <humble secon<="" second="" td="" the=""><td><pre>f]&gt; element.style { }</pre></td></humble></li[endi<br></numi></pre>                                                                                                    | <pre>f]&gt; element.style { }</pre>                                                                                                    |
| Category Image                  | Выберите файл Файл                     | т не выбран             |                            |                               | <pre><?if (gt IE 9) !(IE)?><!----> <html class="js no-touch localstorage" id="top" lang="en"></html></pre>                                                                                                    | *, styles.css:3                                                                                                    |
| Remove Image                    |                                        |                         |                            |                               | <![endif]<br>\vec{vec} <= \$0                                                                                                    | *:before, *:after {<br>webkit box sizing                                                                                                    |
|                                 |                                        |                         |                            |                               | <pre><meta content="text/html; charset=utf-8" http-equiv="Content-Type"/> <fiile_blue_bage_title title=""></fiile_blue_bage_title></pre>                                                                                                    | border box;<br>-moz box sizing:                                                                                                    |
| Product Related Image           |                                        |                         |                            |                               | <meta content="Blue meta tag" name="description"/>                                                                                                    | border-box;                                                                                                    |

As you may see these settings allow to change almost anything for any filter that you wish to manage.

# How to manage the display of the title and meta information for the filters?

If you try to reproduce the 3.1 manual, you may have faced with the problems. It may show the meta information/title of the default category instead or append the information that you wish to show to

#### the categories

| SHOP BY<br>Current<br>Color:<br>Clear Al                                                                                                    | <b>iy Shopping by</b><br>Blue                                                                                       | ×                | PANTS & DENIM - BLUE TITLE<br>Here is the test description                                                                  |
|----------------------------------------------------------------------------------------------------|----------------------------------------------------------------------------------------------------|------------------|----------------------------------------------------------------------------------------------------|
| Elements         Console         Sources         Network         Timeline         Profil           <1[if 1t IE 7 ]> <html class="no-js ief&lt;/td&gt; &lt;1[if (gt IE 9][(IE)]&gt; &lt;1[if (gt IE 9][(IE)]&gt; &lt;1[if (gt&lt;/th&gt;&lt;th&gt;es Resources Security Audits&lt;br&gt;" en"="" id="top" lang="en"> <?endif?><br/>"&gt; <?endif?><br/>"&gt; <?endif?><br/>"&gt; <?endif?></html>                                                                                                    |                                                                                                    |                  |                                                                                                    |
| <pre><!--<![endif]--> V(head&gt;     meta http-equiv="Content-Type" content="text/html; char.     (title)Pants &amp; Denim - Women - Blue Page title     (meta name="description" content="Blue Page title     (meta name="keywords" content="NBEX.FOLLOW"&gt;     (link rel="icon" href="http://improved-navigation=rwd.de     (link rel="shortcut icon" href="http://improved-navigation="http://improved-navigation="http://i</pre> | set=utf-8"><br>lue meta tag"><br>ce"><br>mo <u>.amasty.com/improved-navigati</u><br>on-rwd.demo.amasty.com/improved | on-rwd<br>-navig | / <u>skin/frontend/base/default/favicon.ico</u> " type="image/x-<br>ation-rwd/skin/frontend/base/default/favicon.ico" type= |

It may happen if you didn't edit the meta managing settings here

#### **Improved Navigation**

| General                                                    |                                                                                                    |                          |  |  |  |
|------------------------------------------------------------|----------------------------------------------------------------------------------------------------|--------------------------|--|--|--|
| Blocks Display                                             |                                                                                                    |                          |  |  |  |
| Category Title and Description                             |                                                                                                    |                          |  |  |  |
| Please open Catalog -> Improved Na                         | avigation -> Filters -> [open filter] -> Options -> [open op                                            | tion] in order to define |  |  |  |
| Add selected filter title to Category<br>Name              | Replace                                                                                                 | [STORE VIEW]             |  |  |  |
| Category Name separator                                    | -                                                                                                    | [STORE VIEW]             |  |  |  |
| Add selected filter description to<br>Category Description | Replace <b>v</b>                                                                                        | [STORE VIEW]             |  |  |  |
| Replace Category Image                                     | Yes ▼<br>▲ Category Image will be replaced if selected filter option<br>have it's own image uploaded.   | [STORE VIEW]             |  |  |  |
| Replace Category CMS Block                                 | Yes ▼<br>▲ Category CMS Block will be replaced in case selected<br>filter option have it's own defined. | [STORE VIEW]             |  |  |  |
| Category Meta Tags                                         |                                                                                                    |                          |  |  |  |
| Please open Catalog -> Improved Na                         | avigation -> Filters -> [open filter] -> Options -> [open op                                            | tion] in order to define |  |  |  |

| Add selected filters to Meta-Title                               | Replace • | [STORE VIEW] |
|------------------------------------------------------------------|-----------|--------------|
| Title Tag Separator                                              | •         | [STORE VIEW] |
| Add selected filter descriptions to<br>Category Meta-Description | Replace 🔻 | [STORE VIEW] |
| Description Tag Separator                                        | ,         | [STORE VIEW] |
| Add selected filters to Meta-<br>Keywords                        | After     | [STORE VIEW] |

You will be able to change it regarding your needs and make the replacement of the default settings.

# 4. SEO section. Indexation and URLs.

# Noindex/nofollow and the role of these settings on the indexation strategies.

The noindex value of an HTML robots meta tag requests that automated Internet bots avoid indexing a web page. The nofollow tag excludes any other links that the crawler can find on the page in question from the indexation queue. The meaning of these settings is to exclude great majority of the filters from indexation. Many indexed pages as a SEO solution is not that good as it makes the really important pages be buried under the tons of unnecessary information. You can manage the indexation of the filters in any filter's setting

| Dashboard Sales             | Catalog    | Customers                   | Promotions        | Newsletter CMS |
|-----------------------------|------------|-----------------------------|-------------------|----------------|
| 🕕 Latest Message: May upo   | Manage I   | Products                    | d details         |                |
|                             | Manage (   | Categories                  |                   |                |
| Filter Properties           | Attributes | )                           | Style' P          | roperties      |
| General                     | URL Rev    | vrite Management            |                   |                |
| Options                     | Search T   | erms                        | ties              |                |
|                             | Reviews    | and Ratings                 | ⊿}lock            | Sidebar        |
| [                           | Tags       |                             | 4                 | Labels Only    |
|                             | Google S   | litemap                     | Box               | No             |
|                             | Improved   | Navigation                  | DOX               |                |
|                             |            | Price De                    |                   | Applicable for |
|                             |            | Pages                       | inges             | and Images' d  |
|                             |            | Cottinge                    | ottings           | unfolded       |
|                             |            | Settings                    |                   | No             |
| Search Engines Optimization | n          |                             |                   | n              |
| Robots NoFollow Tag         |            | Yes                         |                   |                |
| Robote Noladov Tag          | Vac        |                             | collaps           |                |
|                             |            | 165                         |                   |                |
| Rel NoFollow                |            | Yes<br>For the links in the | e left navigation | •              |
|                             |            | Additional                  | Blocks            |                |
|                             |            |                             |                   |                |

# SEO URLs, their difference and importance

URL Structure is very important for the SEO purpose as this creates the links logic for your site. The key solution is the golden mean between being short and neat on one hand yet SEO-friendly and functional on the other.

| SEO                             |                                                                   |              |
|---------------------------------|-------------------------------------------------------------------|--------------|
| URL Type                        | With GET Parameters                                               | [STORE VIEW] |
| Redirect to SEO URL if possible | With GET Parameters<br>Long with URL key<br>Short without URL key | [STORE VIEW] |

Here you will find three URL types:

- with GET Parameters
- Long with URL key
- Short without URL key

The GET Parameter type is the way to structure URLs with the full filters list that are stored with IDs of the filters. It doesn't create SEO URLs however it is the solution that goes with Magento initially.

| <b>(+ 0</b> | men/pants-d   | lenim.htmPpccasion=31&size=63   |      |
|-------------|---------------|---------------------------------|------|
|             | 12            |                                 | this |
|             | category path |                                 |      |
|             |               | selected filters with their IDs |      |

**GET Parameter** is good for the websites with big amount of filters as it creates neat and short URLs. Let's have a look how this page will look like if you select other URL types that would be more into our topic.

## Long with URL key

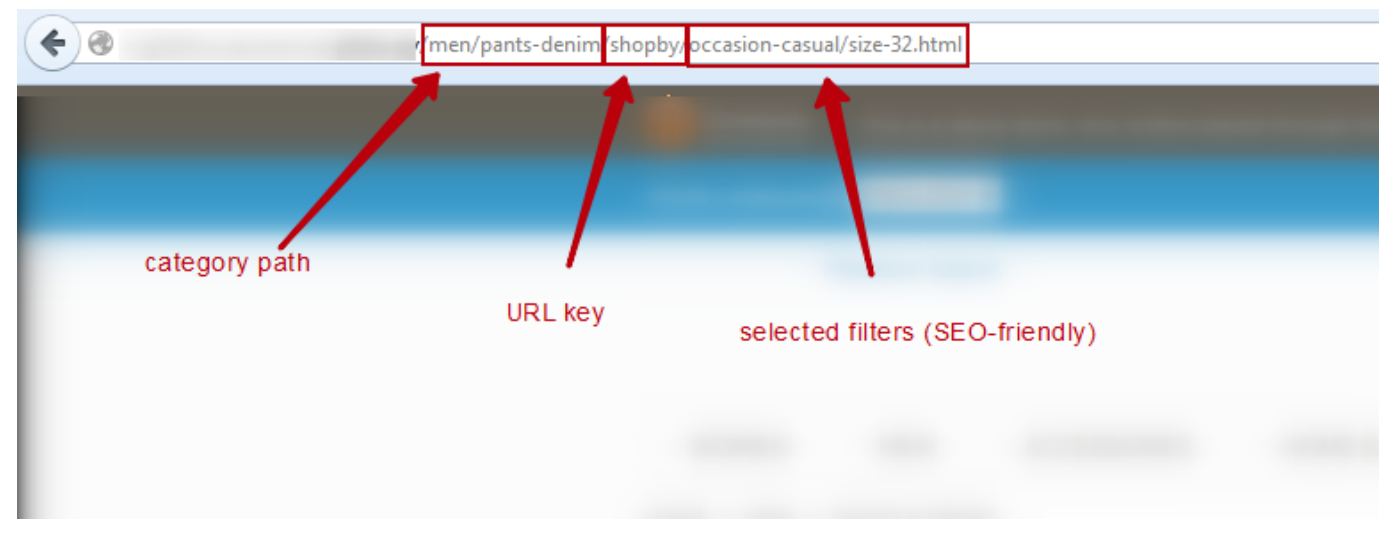

This URL type is better for SEO but may become tricky: if many filters are selected the URL can become really long. Also the URL key is the superfluous information for the search bot. You can specify any URL key you like but you won't be able to delete it.

## Short without URL key

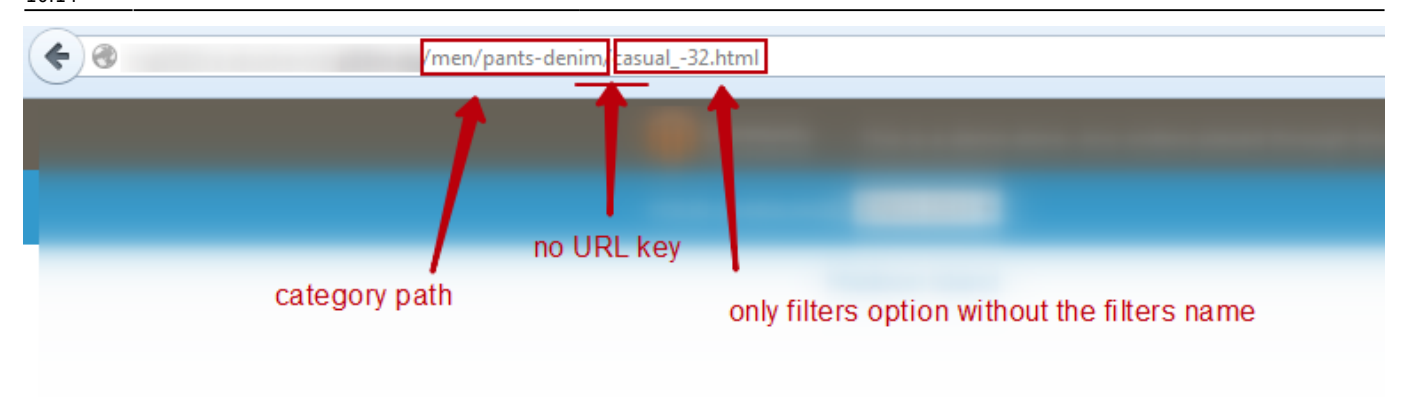

Choose 'Short without URL key' type to make your URLs nice looking and more SEO friendly by excluding the URL key from your links.

Please bear in mind that you can make the Long URL structure looking a bit like the Short one if you select Hide Attribute Names to Yes.

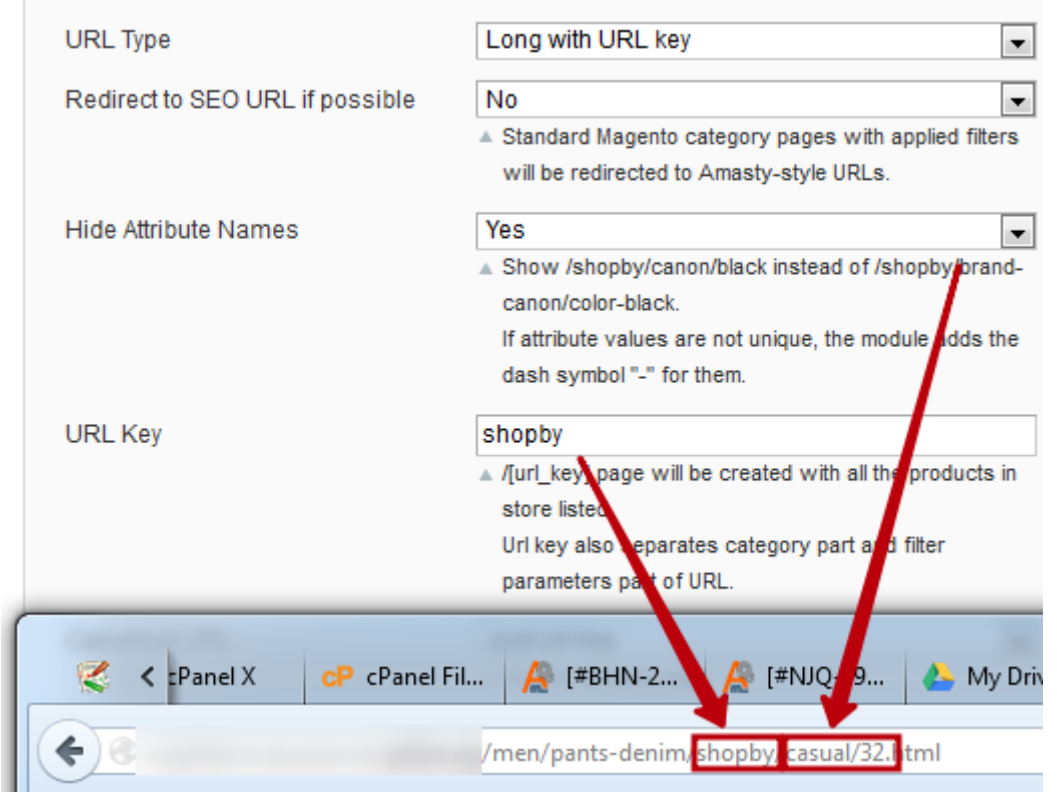

To make the long story short, we will advise you to use the short structure as the shortest and understandable for the Search crawlers.

# 5. Brands pages and their significance.

# How to manage the brand page?

As you may know Improved Layered Navigation allows you to create the beautiful and functional

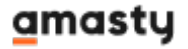

Brands Pages that look like the ordinary categories but you can put the unique content that is important for the successful SEO and user-friendly result (such as meta description, CMS blocks and so on).

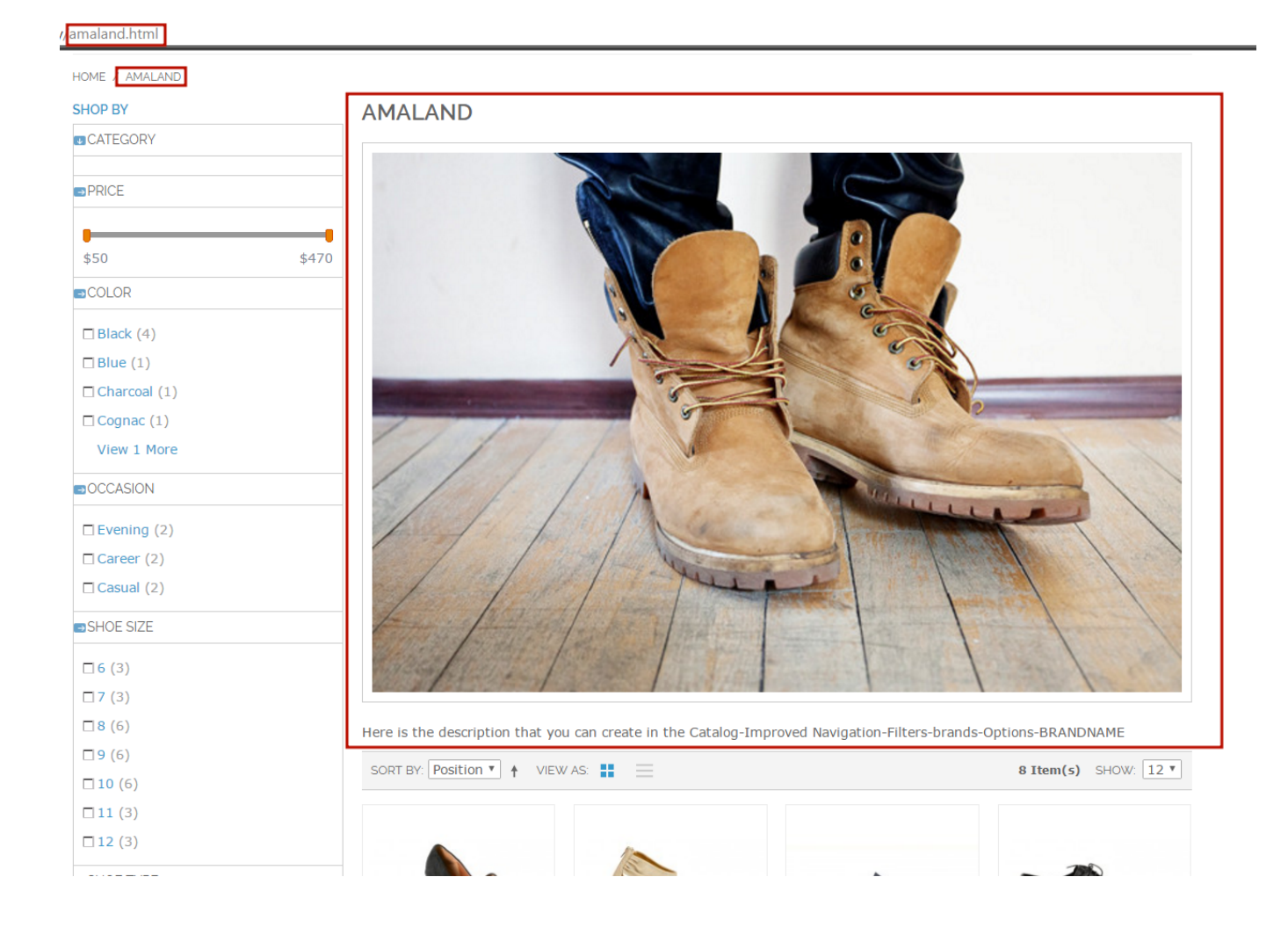

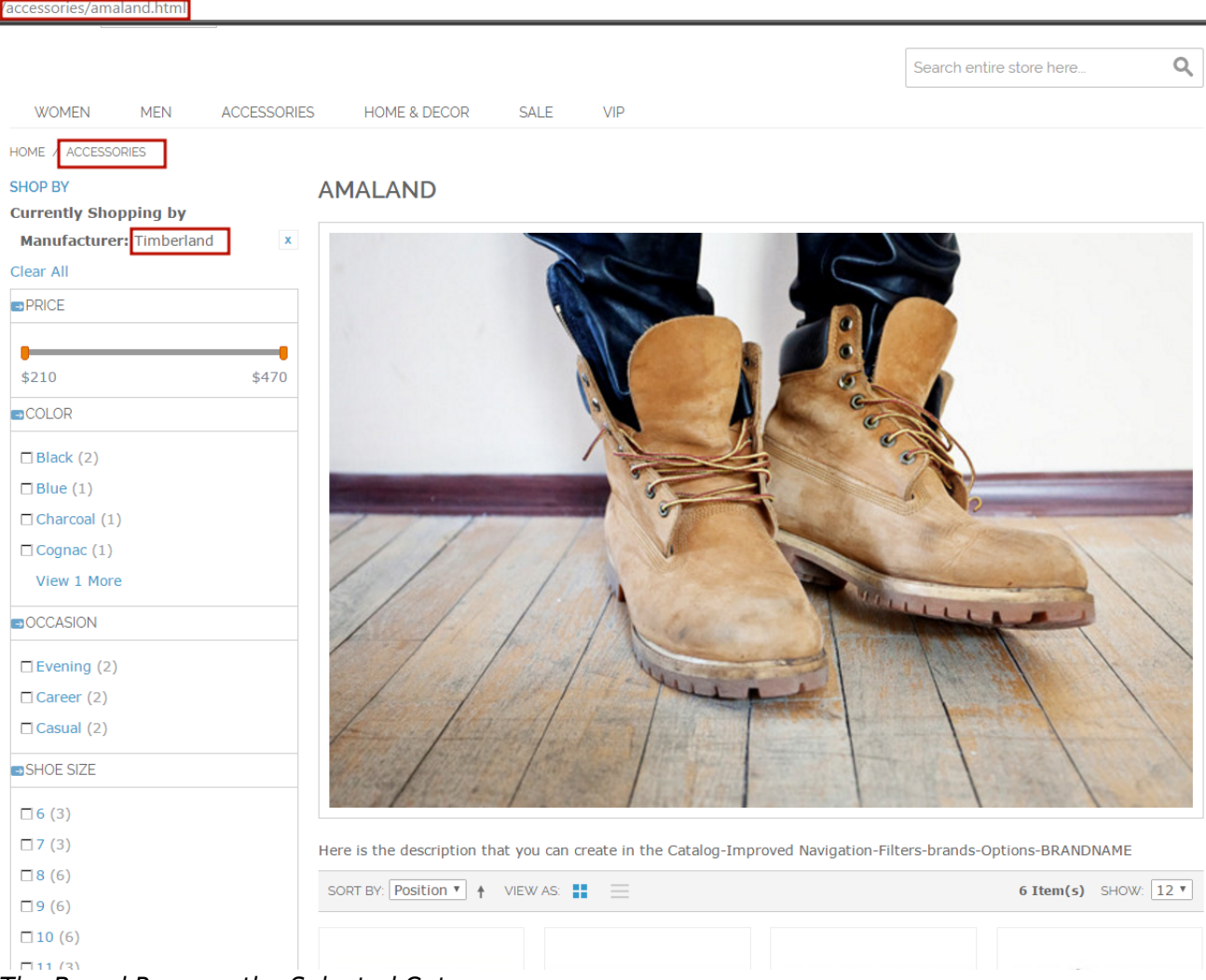

The Brand Page on the Selected Category

To use this method please follow the next steps. Go to the brand filter and put Index/Follow for the manufacturer filter.

# Edit Filter "Brands" Properties

| Display Properties                             |                                                                                                    |
|------------------------------------------------|----------------------------------------------------------------------------------------------------|
| Show in the Block                              | Sidebar 🔻                                                                                                    |
| Display Type                                   | Images and Labels                                                                                                    |
| Show Search Box                                | No T                                                                                                    |
| Number of unfolded options                     | 0<br>▲ Applicable for 'Labels Only', 'Images only' and 'Labels<br>and Images' display types. Zero means all options are<br>unfolded |
| Sort Options By                                | Position <b>v</b>                                                                                                    |
| When folded, display featured<br>options first | No V                                                                                                    |
| Hide quantities                                | Yes 🔻                                                                                                    |
| Collapsed                                      | No ▼<br>Mill be collapsed until customer select any filter option                                                                   |
| Tooltip                                        | Choose any manufacturer                                                                                                    |

Additional Blocks

| Show on List    | Yes                                                                                                    | •           |
|-----------------|----------------------------------------------------------------------------------------------------|-------------|
|                 | A Show option description and image above particular shows a state of the state of the state | product     |
|                 | listing.                                                                                                    |             |
| Show on Product | Yes                                                                                                    | •           |
|                 | Show options images block on product view                                                                                                    | v page. You |
|                 | need to perform modifications in theme template, see                                                                                                    |             |
|                 | Amasty Improved Navigation User Guide o                                                                                                    | n page 15.  |

| Search Engines Optimization |                               |                                                         |   |
|-----------------------------|-------------------------------|---------------------------------------------------------|---|
|                             | Data to Marcallana Tan        | N-                                                      |   |
|                             | Robots NoFollow Tag           | No                                                      | • |
|                             | Robots NoIndex Tag            | No                                                      | • |
|                             | Rel NoFollow                  | No                                                      | • |
|                             |                               | A For the links in the left navigation                  |   |
|                             | Keen as GET narameter in URI  | No                                                      | • |
|                             | hoop to be i parameter in one | ▲ SEO URL mode will not affect this filter if set "Yes" | - |

2. In the extension's configuration settings in the SEO tab select Just URL key in the canonical tag

#### dropdowns

| Canonical URL          | First Attribute Value | • |
|------------------------|-----------------------|---|
|                        | For the /shopby page  |   |
| Category Canonical URL | First Attribute Value | • |

3. Put the Brand Attribute Code in the extension's configuration settings in the Brands tab.

#### Improved Navigation

| General                        |                                                                                                    |              |
|--------------------------------|----------------------------------------------------------------------------------------------------|--------------|
| Blocks Display                 |                                                                                                    |              |
| Category Title and Description |                                                                                                    |              |
| Category Meta Tags             |                                                                                                    |              |
| SEO                            |                                                                                                    |              |
| Brands                         |                                                                                                    |              |
| Brand Attribute Code           | manufacturer         ▲ Used to generate brand pages.         Deletes URL-key from Brand Page URL in Long URL         Mode (example.com/shopby/canon.html becomes example.com/canon.html). | [STORE VIEW] |

# How to make short URLs for the brands?

You can create the special CMS page that has the links to all your brands.

When copying the above code to Magento admin panel, please make sure that there's a space between 'block' and 'type' commands so they are spelled in two words as 'block type' not in one word 'blocktype' (sometimes space may get deleted during copying). Indicate code of the needed attribute instead of 'manufacturer', use 'header' parameter to indicate the name of the block and 'column' parameter to specify the number of columns in the block.

{{block type=amshopby/list attribute\_code=manufacturer header="All Brands"
columns=2 template=amasty/amshopby/list.phtml}}

where the manufacturer is the attribute code for the brands.

After selecting a brand, customers can narrow down selection by any available attribute (price, color, etc)

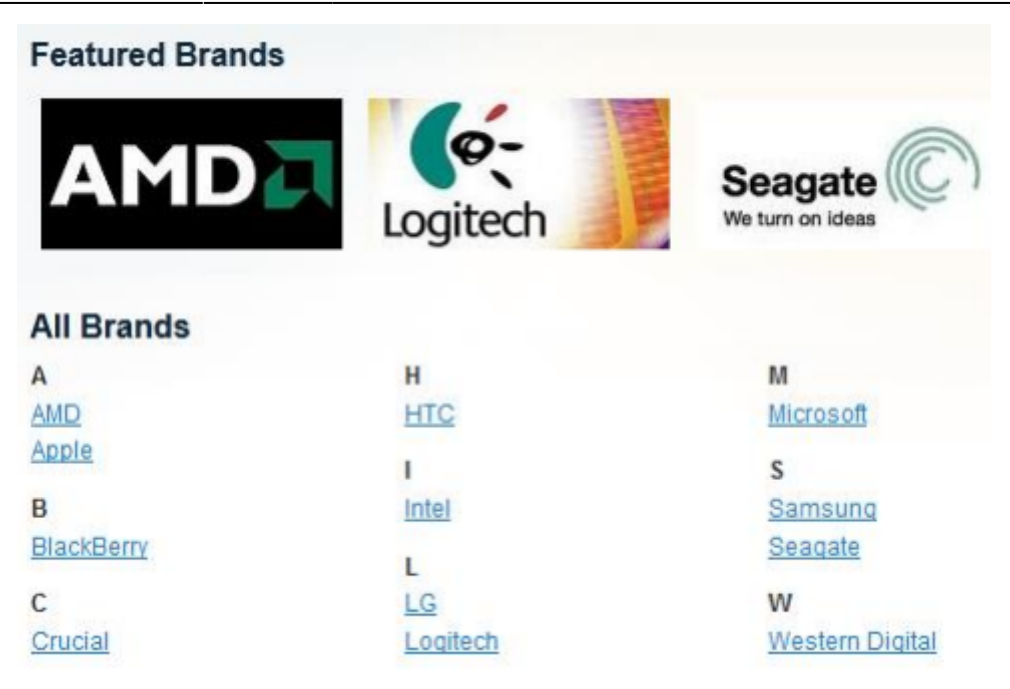

An example of 'All brands' block

If you have our XML Sitemap extension all the brands pages will be added to the Sitemap.

# 6. Problems and possible workarounds

# SOLR on EE. CE SOLR Bridges

Huge stores with an extensive amount of products suffer from the default search engine dramatically. To solve this problem Magento offers full-text search. Starting from version 1.8.0.0 Magento Enterprise supports not only the full-text search based on MySQL (used by default), but also Apache Solr search engine. As you may see, the SOLR is the functionality of the Enterprise edition of the Magento. And our extension fully supports it out of the box. But only in the EE edition of the extension. Currently it is not possible to gain this support in the Comminity edition neither out of the box nor via the special SOLR bridges.

# Searchenise

{Stay tuned! Under development}

# Third-party extensions SEO Suites.

There are popular third-party extensions that have the multifaceted functionality, one of its features is the SEO Layered navigation URLs. Currently, if this feature is enabled, it may lead to the compatibility issues with the filters pages and/or toolbar. We recommend you to turn this functionality off

| SEO Suite                                                             | -Mageworx SEO Suite |  |
|-----------------------------------------------------------------------|---------------------|--|
| SEO Base: Canonical URLs, Meta Robots and Next/Prev Link Rel Settings |                     |  |
| SEO Base: Alternate Hreflang URLs                                     |                     |  |
| SEO Extended                                                          |                     |  |
| SEO Extended Templates                                                |                     |  |
| SEO Cross Links                                                       |                     |  |
| SEO Friendly LN URLs                                                  |                     |  |
| Category Layered Navigation No  SEO-Friendly URLs •                   | [STORE VIEW]        |  |
| SEO Reports                                                           |                     |  |
| SEO Markup: Open Graph Protocol & Rich Snippets                       |                     |  |
| Tools for SEO Suite extension                                         |                     |  |
| Common Settings For Extended Sitemaps                                 |                     |  |
| Extended HTML Sitemap                                                 |                     |  |
| Extended XML Sitemap (Google, Yahoo, Bing)                            |                     |  |

#### SEO

**General Settings** 

# Mirasvit Advanced SEO Suite

| Externed settings                                                                                     |                                                                                                    |                |
|----------------------------------------------------------------------------------------------------|----------------------------------------------------------------------------------------------------|----------------|
| Rich Snippets and Opengraph ( You can validate rich snippets at <u>Structured Data Testing Tool</u> ) |                                                                                                    |                |
| SEO-friendly URLs Settings                                                                            |                                                                                                    |                |
| "Enable SEO-friendly URLs for<br>Layered Navigation                                                   | No                                                                                                    | ? [STORE VIEW] |
| Trailing Slash                                                                                        | Disabled •                                                                                                    | ? [STORE VIEW] |
| Product URL                                                                                           | Vou may select between short product URL (like<br>http://store.com/product.html) and long product URL<br>(like http://store.com/category1/category2/<br>product.html).              | ? [STORE VIEW] |
| Product URL Key Template                                                                              | You can use all products attributes as variables in<br>format [product_(attribute)]<br>Example: [product_name] [product_sku] [by<br>{product_manufacturer}] [color {product_color}] | ? [STORE VIEW] |
|                                                                                                    | Apply Template For Product URLs                                                                                                    | ?              |
| Enable SEO-friendly URLs for<br>reviews                                                               | No                                                                                                    | ? [STORE VIEW] |
| Enable SEO-friendly URLs for<br>tags                                                                  | No                                                                                                    | ? [STORE VIEW] |
| Product Images Settings                                                                               |                                                                                                    |                |
| Info (visible in frontend, will not work if FPC or Varnish enabled)                                   |                                                                                                    |                |
|                                                                                                    |                                                                                                    |                |

This should fix any possible conflict with these extensions.

The same workaround can help you for any other third-party SEO extension that has the SEO Layered navigation URLs setting.

#### Any custom navigation

There are dozens of the third-party extensions that provide the filtration of the attributes. Our extension has the same functions and this means that it is not possible to make the compatibility with such extensions. To make our navigation visible, please follow the next steps: 1. Edit the following configuration file: app/etc/modules/custom\_navigation.xml 2. Change "true" to "false" 3. Clear Magento cache This will disable the third-party navigation extension and make ours visible. Please bear in mind that you do not need to do it if you are using the default navigation provided out of the box.

## How can we achieve better SEO result using Improved Layered Navigation? Several SEO strategies to choose from

{Stay tuned! Under development}

# Pages. How can I do the better SEO practice for the proper filter combinations? How to prevent pages from partial matching?

{Stay tuned! Under development}

#### How to put the window position on top while switching the pages?

{Stay tuned! Under development}

## Why is my third-party AJAX code not running while ILN's AJAX is working?

{Stay tuned! Under development}

From: https://amasty.com/docs/ - Amasty Extensions FAQ

Permanent link: https://amasty.com/docs/doku.php?id=magento\_1:improved\_layered\_navigation\_howto

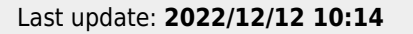

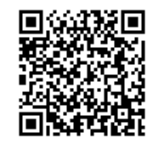